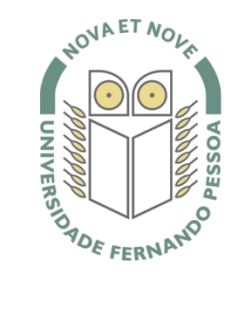

# Universidade Fernando Pessoa

www.ufp.pt

# eduroam

## Nova Configuração eduroam: iPhone / iPad / iPod

De forma a adaptar a rede **eduroam** às novas exigências de segurança e para uniformizar as características da rede entre instituições, é necessário realizar novas configurações caso já tenha a **eduroam** a funcionar.

Substancialmente, as novidades são a obrigatoriedade de WPA2 Enterprise com AES.

A rede eduroam passa a ser visível, facilitando a sua respetiva configuração.

O **WPA2** pode obrigar a atualizar o driver da placa **wireless**. Recomendamos sempre que procure o driver mais atualizado por forma a resolver este e outros potenciais problemas.

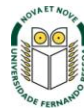

Selecionar Settings.

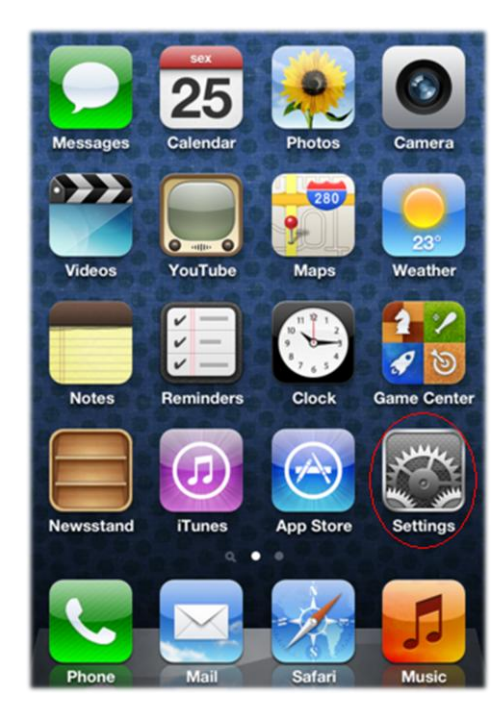

#### Passo 2

Selecionar Wi-Fi.

| guest >  |
|----------|
| Push >   |
| >        |
| >        |
| >        |
| >        |
| >        |
| endars > |
|          |

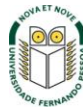

## Selecionar Other...

| WLEI                                                   |                                       |
|--------------------------------------------------------|---------------------------------------|
| WI-FI                                                  | ON                                    |
| Choose a Network                                       |                                       |
| ✓ guest                                                | ÷ 📀                                   |
| Other                                                  | ,                                     |
| Ask to Join Networks                                   | ON                                    |
| Known networks will be join<br>If no known networks an | ned automatically<br>e available, you |
| will be asked before joinin                            | g a new network                       |
|                                                        |                                       |

#### Passo 4

No nome da rede colocar eduroam

| Enter netv            | nomanon wow                              |                 |
|-----------------------|------------------------------------------|-----------------|
| Other                 | r Network                                | Cancel          |
|                       |                                          |                 |
| Name eduroam          | 1                                        |                 |
|                       |                                          |                 |
| Security              | 1.1.1.1.1.1.1.1.1.1.1.1.1.1.1.1.1.1.1.1. | None >          |
|                       | Conceptual de la conceptual de           |                 |
|                       |                                          |                 |
| QWER                  | TYUI                                     | ΟΡ              |
| QWER                  | TYUI                                     | O P<br>K L      |
| QWER<br>ASDF          | T Y U I<br>G H J                         | O P<br>K L      |
| QWER<br>ASDF<br>& ZXC | TYU<br>GHJ<br>VBN                        | OP<br>KL<br>M × |

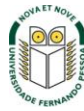

Em **Security** selecionar **WPA2** Enterprise. Voltar ao menu anterior **Other Network.** 

| Other Network Security |   |
|------------------------|---|
| None                   |   |
| WEP                    |   |
| WPA                    |   |
| WPA2                   | 1 |
| WPA Enterprise         | 1 |
| WPA2 Enterprise        | ~ |
|                        |   |
|                        |   |

#### Passo 6

Inserir o seu **username** e **password**. O **username** e **password** são os utilizados para aceder aos restantes serviços da Universidade.

*Nota:* Docentes e não docentes da Universidade terão de informar no SI&C (Sistemas de Informação e Comunicações) o *MAC address* do equipamento, para poderem ligar-se à rede **eduroam.** 

|     |      | En   | iter ni | rowte | k info | xmat | оп     |     |     |
|-----|------|------|---------|-------|--------|------|--------|-----|-----|
|     |      |      | Oth     | er N  | letv   | vori | •      | Can | cel |
|     | 111  |      |         |       |        |      | mit    |     |     |
| S   | ecui | ity  |         |       | WPA    | 2En  | terpri | se  | >   |
| U   | sern | ame  |         | userr | name   | @ufp | o.pt   |     |     |
|     |      |      |         |       |        |      |        |     |     |
| -   | assi | voro |         |       |        |      |        | -   |     |
| 1   | 2    | 3    | 4       | 5     | 6      | 7    | 8      | 9   | 0   |
| -   | 1    | :    | ;       | (     | )      | \$   | &      | @   | "   |
| #+= | ſ    |      | ,       | Ŀ     | ?      | !    | ,      | 1   | •*  |
| A   | вс   | T    |         | spa   | ace    |      | T      | Joi | in  |

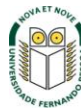

Selecionar a rede eduroam.

| Wi-Fi                                                                                          | ON                                           |
|------------------------------------------------------------------------------------------------|----------------------------------------------|
| Choose a Network                                                                               |                                              |
| eduroam                                                                                        | ≜ ∻ ⑧                                        |
| ✓ guest                                                                                        | ÷ 0                                          |
| Other                                                                                          | ,                                            |
| Ask to Join Networks                                                                           | ON                                           |
| Known networks will be joined<br>If no known networks are av<br>will be asked before joining a | automatically<br>ailable, you<br>new network |

#### Passo 8

Aceitar o Certificado.

| RADIUS.UFP.PT<br>UFP-ROOT-CA<br>Not Verified Acc<br>Description Server Authentication |     |
|---------------------------------------------------------------------------------------|-----|
| Not Verified Acc<br>Description Server Authentication                                 |     |
| Description Server Authentication                                                     | ept |
|                                                                                       |     |
| Expires 2012/10/05 09:44:19                                                           |     |
| More Details                                                                          | >   |
|                                                                                       |     |
|                                                                                       |     |
|                                                                                       |     |
|                                                                                       |     |
|                                                                                       |     |
|                                                                                       |     |

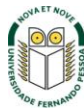

Configuração concluída. Está agora ligado à rede **eduroam**.

Wi-Fi Networks Settings Wi-Fi ON Choose a Network... √ eduroam 1 ?  $igodol {igodol}$ guest 0 8 Other .... > Ask to Join Networks ON Known networks will be joined automatically. If no known networks are available, you will be asked before joining a new network.

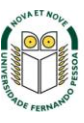